## <sup>っちゅうとうけい</sup> 宇宙統計ステーション NARUHODO

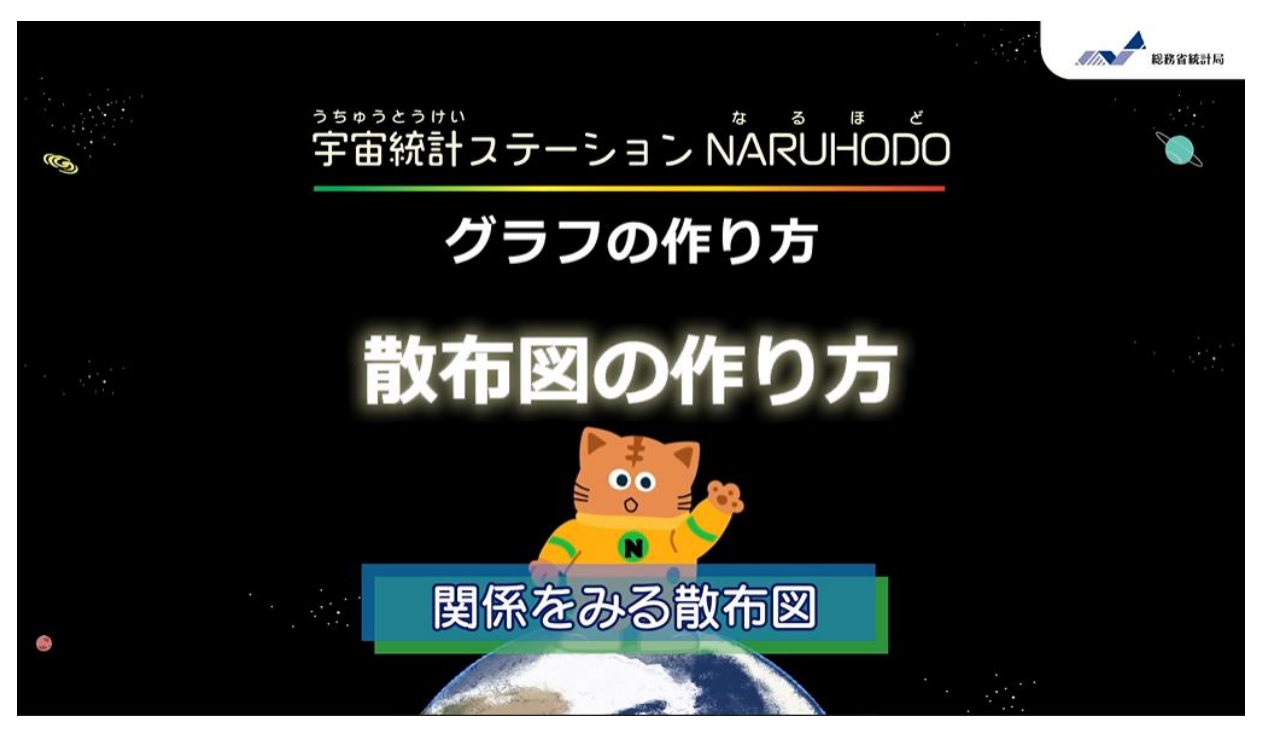

ほんとに、暑い日ほどアイスクリームがたくさん買われているのか、 散布図で確かめてみよう!

### 1. データの準備と紹介(しょうかい)

| BONT NULL TO ALL IS L     | · /           | A    | В     | С              | D       | E     | F          | G          | н        | 1      |      |
|---------------------------|---------------|------|-------|----------------|---------|-------|------------|------------|----------|--------|------|
| データを探す 統計デー               | タの活用 統        | 統計名: | 家計調査  | 家計収支           | 編二人以    | 上の世帯  |            |            |          |        |      |
|                           | 2             | 表番号: | 10    |                |         |       |            |            |          |        |      |
| 計データを                     | E探す a 3       | 表題:  | [品目分表 | <b>[]</b> 品目分野 | 貢(2020年 | F改定)  | (総数:金額)    |            |          |        |      |
| angles voke               |               | 実施年月 | -     |                |         |       |            |            |          |        |      |
| the taxt                  | 5             | 市区町村 | -     |                |         |       |            |            |          |        |      |
| mg · · · ·                | 6             |      |       |                |         |       |            |            |          |        |      |
| 政府統計一覧の中から探し              | 7             | ***  | 調査又は  | 集計して           | いないもの   | D     |            |            |          |        |      |
| キーワード検索:                  | (et - 10 to 8 |      | 該当数字  | がないも           | n       |       |            |            |          |        |      |
|                           | 9             | х    | 数値が秘  | 匿されて           | いるもの    |       |            |            |          |        |      |
| WGHT7-92                  | 2活用9          |      |       |                |         |       |            |            |          |        |      |
| 11 H                      | 11 n+ 11      |      |       |                |         |       |            |            |          | /品目分引  | 1.18 |
| 11 222                    | 12            | 表章項目 | 表章項目  | 世帯区分           | 世帯区分    | 地域区分  | 地域区分       | 時間軸(月次)    | 時間軸(月次   | (品目分): | 356  |
| 要指標をグラフで表示<br>(統計ダッシュポード) | mar 9 13      | 1    | 金額    | 3              | 二人以上    | 13003 | 13100東京都区部 | 2014000101 | 2014年1月  |        |      |
|                           | 14            | 1    | 金額    | 3              | 二人以上    | 13003 | 13100東京都区部 | 2014000202 | 2014年2月  |        |      |
|                           | 15            | 1    | 金額    | 3              | 二人以上    | 13003 | 13100東京都区部 | 2014000303 | 2014年3月  |        |      |
|                           | 16            | 1    | 金額    | 3              | 二人以上    | 13003 | 13100東京都区部 | 2014000404 | 2014年4月  |        |      |
|                           | 6 17          | 1    | 金額    | 3              | 二人以上    | 13003 | 13100東京都区部 | 2014000505 | 2014年5月  |        |      |
|                           | 0000 18       | 1    | 金額    | 3              | 二人以上    | 13003 | 13100東京都区部 | 2014000606 | 2014年6月  |        | 1    |
| <                         | 19            | 1    | 金額    | 3              | 二人以上    | 13003 | 13100東京都区部 | 2014000707 | 2014年7月  |        | 1    |
|                           | 20            | 1    | 金額    | 3              | 二人以上    | 13003 | 13100東京都区部 | 2014000808 | 2014年8月  |        | 1    |
|                           | 21            | 1    | 金額    | 3              | 二人以上    | 13003 | 13100東京都区部 | 2014000909 | 2014年9月  |        |      |
|                           | 22            | 1    | 金額    | 3              | 二人以上    | 13003 | 13100東京都区部 | 2014001010 | 2014年10月 |        |      |

| 4  | A        | В            | С            | D            | E | F | G |
|----|----------|--------------|--------------|--------------|---|---|---|
| 1  |          |              |              |              |   |   |   |
| 2  |          |              |              |              |   |   |   |
| 3  |          | 東京           | 東京           | 東京           |   |   |   |
| 4  |          | 東京           | 東京           | 東京           |   |   |   |
| 5  | 年月       | 日最高気温の平均(°C) | 日最高気温の平均(°C) | 日最高気温の平均(°C) |   |   |   |
| 6  |          |              | 品質情報         | 均質番号         |   |   |   |
| 7  | 2014年1月  | 10.6         | 8            | 1            |   |   |   |
| 8  | 2014年2月  | 9.8          | 8            | 1            |   |   |   |
| 9  | 2014年3月  | 14.5         | 8            | 1            |   |   |   |
| 10 | 2014年4月  | 19.6         | 8            | 1            |   |   |   |
| 11 | 2014年5月  | 24.7         | 8            | 1            |   |   |   |
| 12 | 2014年6月  | 26.9         | 8            | 1            |   |   |   |
| 13 | 2014年7月  | 30.5         | 8            | 1            |   |   |   |
| 14 | 2014年8月  | 31.2         | 8            | 1            |   |   |   |
| 15 | 2014年9月  | 26.9         | 8            | 1            |   |   |   |
| 16 | 2014年10月 | 23           | 8            | 1            |   |   |   |
| 17 | 2014年11月 | 17.4         | 8            | 1            |   |   |   |
| 18 | 2014年12月 | 11           | 8            | 2            |   |   |   |
| 19 | 2015年1月  | 10.4         | 8            | 2            |   |   |   |
| 20 | 2015年2月  | 10.4         | 8            | 2            |   |   |   |
| 21 | 2015年3月  | 15.5         | 8            | 2            |   |   |   |
| 22 | 2015年4月  | 19.3         | 8            | 2            |   |   |   |

・アイスクリームは、e-Statにある 「アイスクリーム・シャーベットの 支出額」過去10年間のデータ。

・気温は、気象庁のサイトから
「気象観測データ」
月ごとの毎日の最高気温の平均を
使うよ。

この2つのデータを使って、気温と アイスクリーム支出額の関係を見て みよう。

#### ・データの出典

https://www.stat.go.jp/data/kakei/

https://www.jma.go.jp/jma/menu/menure port.html

|    | Α        | В       | С        | D   | E  | F | G | Н |
|----|----------|---------|----------|-----|----|---|---|---|
| 1  | 東京都の最高   | 高気温(月平: | 均)とアイスクリ | ーム支 | 出額 |   |   |   |
| 2  |          |         |          |     |    |   |   |   |
|    | 時間軸      | 日最高気温の  | アイスクリームの |     |    |   |   |   |
| 3  | (月次)     | 月平均(℃)  | 支出額(円)   |     |    |   |   |   |
| 4  | 2014年1月  | 10.6    | 404      |     |    |   |   |   |
| 5  | 2014年2月  | 9.8     | 343      |     |    |   |   |   |
| 6  | 2014年3月  | 14.5    | 493      |     |    |   |   |   |
| 7  | 2014年4月  | 19.6    | 575      |     |    |   |   |   |
| 8  | 2014年5月  | 24.7    | 921      |     |    |   |   |   |
| 9  | 2014年6月  | 26.9    | 1,019    |     |    |   |   |   |
| 10 | 2014年7月  | 30.5    | 1,149    |     |    |   |   |   |
| 11 | 2014年8月  | 31.2    | 1,303    |     |    |   |   |   |
| 12 | 2014年9月  | 26.9    | 805      |     |    |   |   |   |
| 13 | 2014年10月 | 23      | 739      |     |    |   |   |   |
| 14 | 2014年11月 | 17.4    | 587      |     |    |   |   |   |
| 15 | 2014年12月 | 11      | 561      |     |    |   |   |   |
| 16 | 2015年1月  | 10.4    | 486      |     |    |   |   |   |
| 17 | 2015年2月  | 10.4    | 470      |     |    |   |   |   |
| 18 | 2015年3月  | 15.5    | 564      |     |    |   |   |   |
|    | 2015年4日  | 10.2    | 600      |     |    |   |   |   |

| エクセルを開いて、          |
|--------------------|
| 1列に最高気温、           |
| となりの列にアイスクリームの     |
| 支出額をコピーする。         |
| ※整理したデータをサイトに置いてある |
| ので、それを使ってもいいよ。     |

# 2. グラフの挿入(そうにゅう)

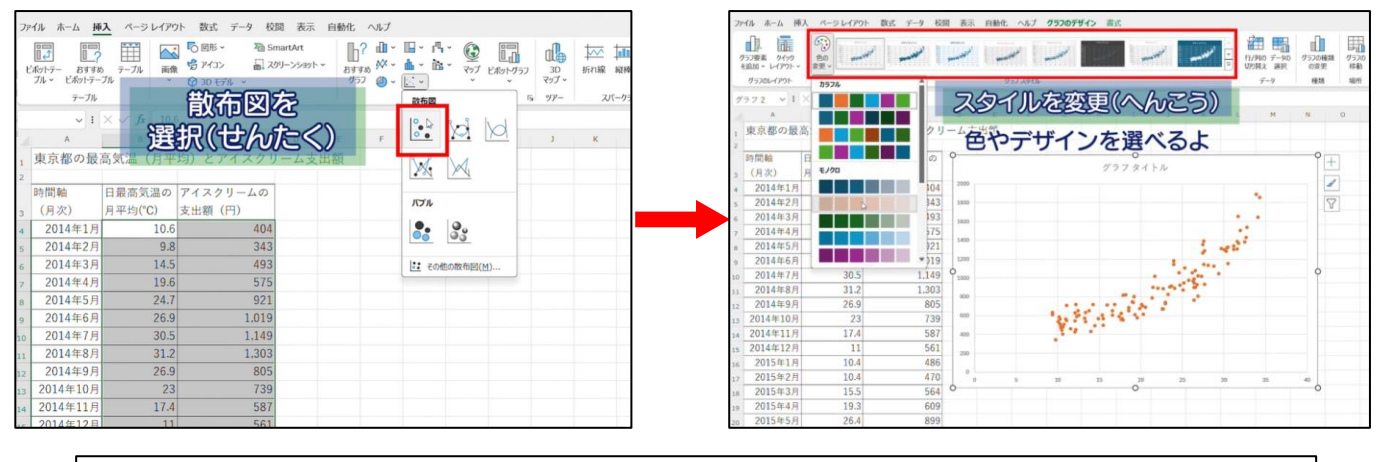

2つのデータを選択(せんたく)して、挿入タブから散布図を選ぼう。 次に、グラフのデザインタブから、スタイルや色を変えてね。

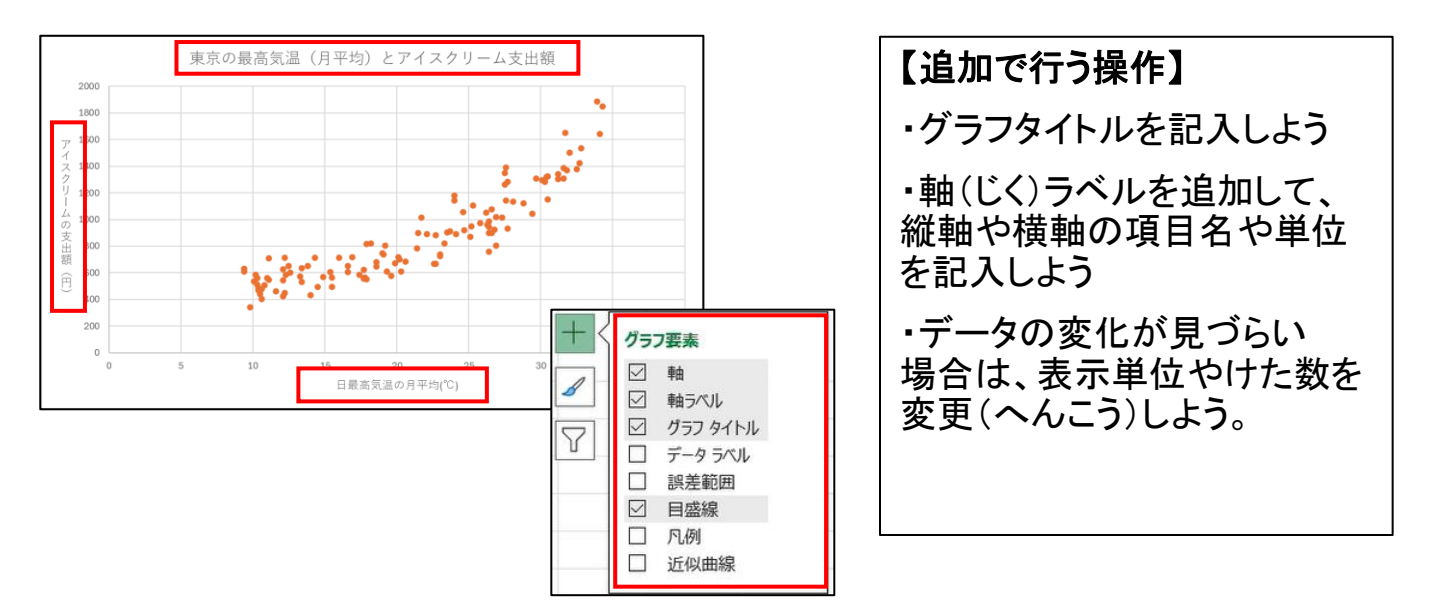

### 3. グラフから読み取れること

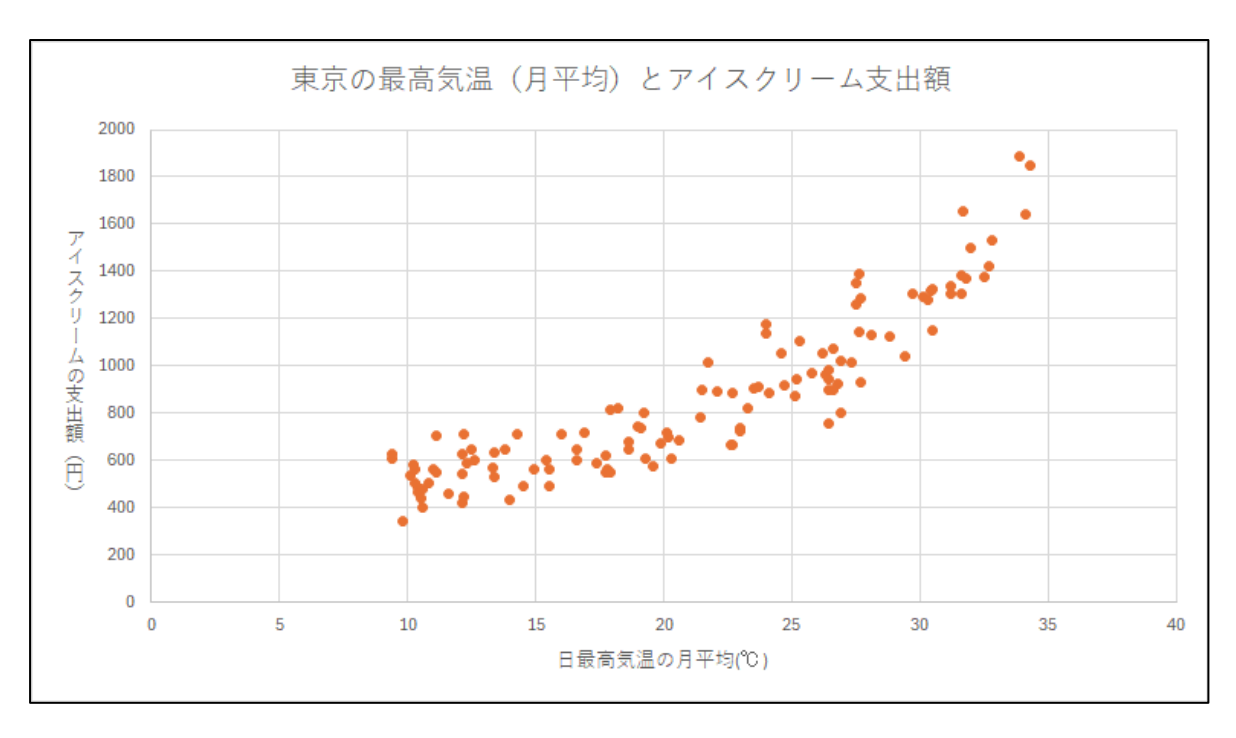

作成した散布図から、 「アイスクリームの支出額と日最高気温の関係」 相関関係などを読み取ることができる。

エクセルIを使えば、簡単に散布図を作成することができるよ。 ぜひ、他のデータにも活用してみてね。